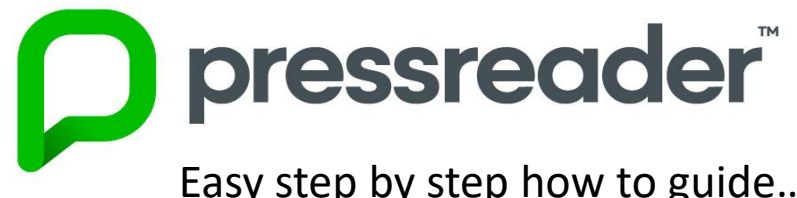

Easy step by step how to guide.....

**1.** Download the PressReader app from your Appstore, open and select sign in from the black tool bar located at

Find the nearest HotSpot..

the bottom or side of the screen

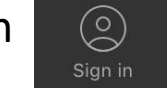

| <b>〈</b> Sign in                     | Library                                                       | <b>2.</b> A p                                                 | op up box y                                                      |
|--------------------------------------|---------------------------------------------------------------|---------------------------------------------------------------|------------------------------------------------------------------|
| Library Ca                           | rd Sign In                                                    | for yc                                                        | w Library ar<br>our library n                                    |
| YOUR ACCESS<br>TO YOU BY YO<br>MORE. | TO PRESSREADER IS BROUGH<br>UR LIBRARY OR GROUP. <b>LEARI</b> | with y                                                        | your barcoo                                                      |
| W.F.HOWES                            | Library - WF<br>Howes Barcode<br>Demo                         | •                                                             |                                                                  |
| ENTER YOUR L                         | IBRARY CARD NUMBER                                            |                                                               |                                                                  |
| Library card nu                      | nber                                                          | K Sign in                                                     | Library                                                          |
| Required                             |                                                               | Q Wfh                                                         |                                                                  |
| 🛃 Stay sign                          | ed in                                                         | W. F. HOWES NYR                                               | Library - WF Howes<br>Barcode Demo                               |
| Sign In                              | your library card please contact very                         | Would you lil<br>access to Pr<br>of our partne<br>PressReader | ke complimentary<br>essReader? Visit one<br>ers and connect to a |

library

ox will appear, select the y and Group button, search ry name and select, log in code (and pin if asked)

Cancel

X

Sign in

Sign in

Sign In With

Forgot Password?

**3.** Once logged in you will see a pop up box to confirm you now have access to the site for 30 days. If you have authenticated through the library wifi you will have access for 3 days.

**Note:** that once your access has expired you will need to log out and then back in again to reactivate your access.

the site

|                                     | PressReader 🌀 HotSpot                                                                                                    |                |  |  |
|-------------------------------------|----------------------------------------------------------------------------------------------------|----------------|--|--|
|                                     | Complimentary access: 29 days 23 hours left                                                                                              |                |  |  |
|                                     | Welcome to WF Howes. Read or download your<br>favourite title via Press Reader. Enjoy the<br>complimentary access after you leave the WF | (†) Follow     |  |  |
|                                     | Howes HotSpot.                                                                                                    | W.F.HOWES LTD  |  |  |
|                                     | Featured Publications                                                                                                    |                |  |  |
| = this means<br>you are logged into | Bailg and Mail                                                                                                    | DAILY- EXPRESS |  |  |

W.F.HOWES

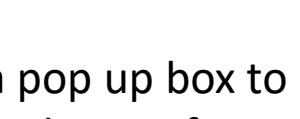

**App Users** 

**4.** You can now browse publications from your access message, home feed or select from the Publications tab in the menu on the left hand side, select your preferred publication country, and select your favourite newspaper and read!

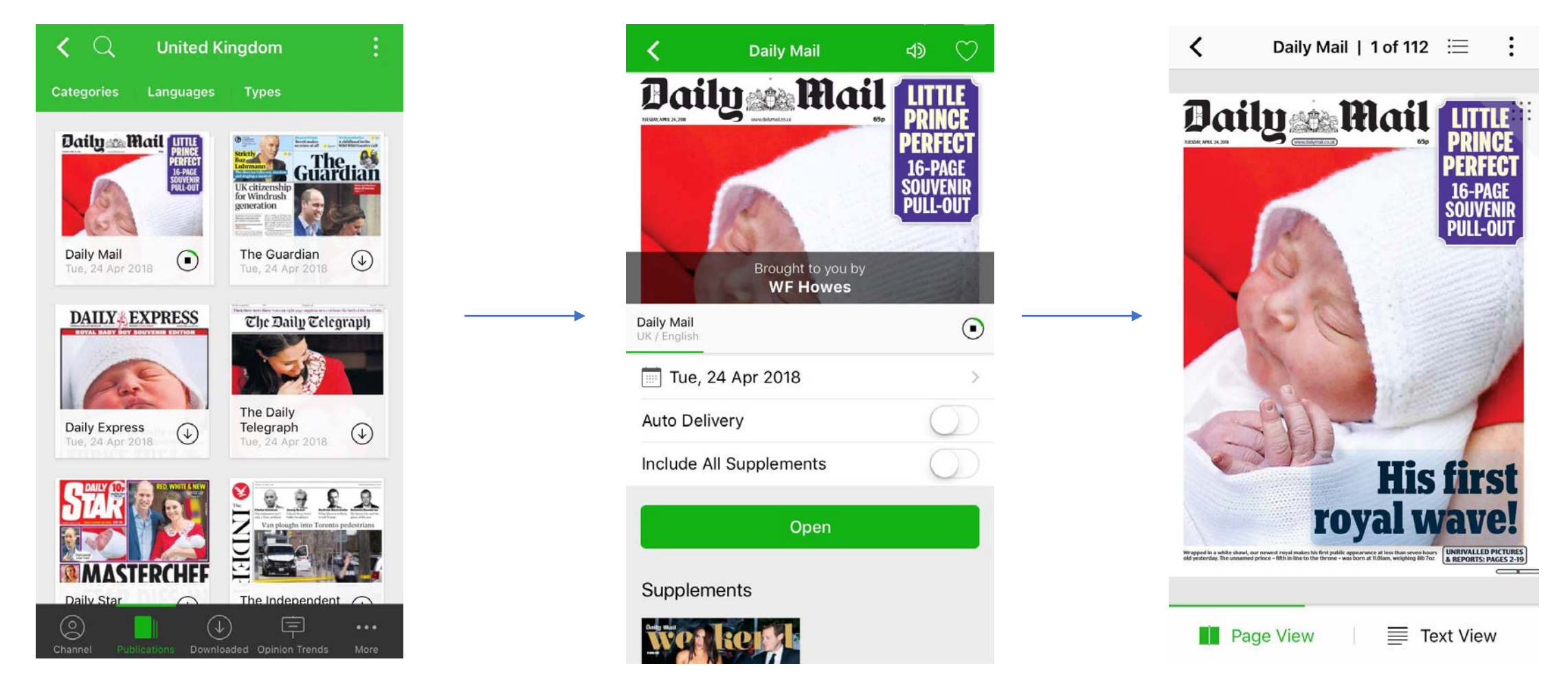

**5.** Once you have opened your newspaper you will have the option to view in text view, listen to articles, change the language, zoom in, link your device to open the newspaper in your Pressreader app and more!

W. F. HOWES  $\perp$ TD